# How to Approve a Request for Time Adjustment in the Attendance Manager App

Requests to adjust employees' time entries in the Attendance app need to be approved by managers. This article shows how managers can approve and reject requests to modify time entries.

Managers can approve or reject adjustment requests by employees assigned to them only. This is based on your Active Directory (AAD) setup.

## How to approve or reject an Attendance Time Entry change request

1. Log in MSPbots app. 2. Go to Apps on the MSPbots menu and open the Attendance app. Beta Attendance By mspbots.ai Attendance version with updated "In-progress" status calculation. đ 3. Hover over Dashboards on the right side of the screen and select Attendance Record from the drop-down list. Dashboards Bots ' Attendance Attendance Record Attendance Summary

4. On the Attendance Record list, select your team from the Team filter to show only team members with pending approval requests.

Design 🖪 🛞 🔿

Φ

| Start Date   | e - E      | End Date   | Team         | ^ | Member       | $\sim$ |
|--------------|------------|------------|--------------|---|--------------|--------|
| Excel Export | PDF Export | CSV Export | CN DA        |   |              |        |
| Team         | Member     | Action     | PH DA        |   | Approve Time |        |
| QA           | Carl Thang | 🔵 in       | PH Marketing |   |              |        |
| QA           | Carl Zhang | 🛑 out      | PH PO        |   |              |        |
| DEV          | Cavin Lang | 🔵 in       | QA           |   |              |        |
| DEV          |            | 🔵 in       | DEV          |   |              |        |
| DEV          |            | 🔵 in       | PM           |   |              |        |
|              | Kentoo     | in         | CS-Migration |   |              |        |

5. Next, click the button to open Approve Adjusted Time window.

|    | Start Date |        | End Date                  | Team ~               | kelvin wang 🚳 🗸 🗸    |         |                 |   |
|----|------------|--------|---------------------------|----------------------|----------------------|---------|-----------------|---|
| A  |            | kelvin | back                      | 2023/12/15 17:49 CST |                      | 0.01    |                 |   |
| AC |            | kelvin | break                     | 2023/12/15 17:49 CST |                      | 00      |                 |   |
| 2A |            | kelvin | back                      | 2023/12/15 17:49 CST |                      | 00      |                 |   |
| QΑ |            | kelvin | <ul> <li>lunch</li> </ul> | 2023/12/15 17:49 CST |                      | 00      |                 |   |
| ΩA |            | kelvin | 😑 in                      | 2023/12/15 17:48 CST |                      | 0:01    |                 |   |
| 2A |            | kelvin | 😑 out                     | 2023/12/15 17:44 CST |                      | 0:04    |                 |   |
| AC |            | kelvin | 👄 in                      | 2023/12/15 17:43 CST |                      | 0:01    |                 |   |
| 2A |            | kelvin | 😑 out                     | 2023/12/12 17:00 CST | 2023/12/12 19:30 CST | 72:43   | Pending approve | බ |
| AC |            | kelvin | back                      | 2023/12/12 17:00 CST |                      | 2:35    |                 |   |
| AC |            | kelvin | break                     | 2023/12/12 14:24 CST |                      |         |                 |   |
| DA |            | kelvin | 🔵 in                      | 2023/12/12 10:10 CST |                      | 4:14    |                 |   |
| 2A |            | kelvin | 🔵 out                     | 2023/11/22 17:00 CST |                      | 473:10  |                 |   |
| QA |            | kelvin | 😑 in                      | 2023/11/22 12:25 CST |                      | 4:34    |                 |   |
| 2A |            | kelvin | 😑 out                     | 2023/09/08 17:00 CST |                      | 1795:25 |                 |   |
| 2A |            | kelvin | 🔵 in                      | 2023/09/08 11:01 CST |                      | 5:58    |                 |   |
| AC |            | kelvin | 😑 out                     | 2023/09/01 18:06 CST |                      | 160:55  |                 |   |
| AC |            | kelvin | 😑 in                      | 2023/09/01 18:06 CST |                      | 00      |                 |   |

6. Next, check the details of the request and click Approve if the request is approved. Otherwise, click Reject.

Approve Adjusted Time

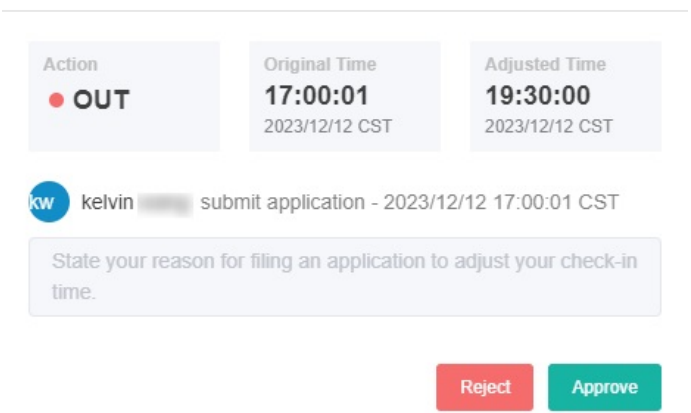

7. Once approved, the Status column will show an **Approved** status and the correct time entry will now be shown on the Attendance Record. Also, the record will now show the correct action type and time stamp.

X

| T Attendance Re  | cord ⑦       | _                    | Dashboards ~         | Bots 🗸     | Settings 🗸 | Design   | ß | 0                                                | Φ                | æ     | Û       | Ţ |
|------------------|--------------|----------------------|----------------------|------------|------------|----------|---|--------------------------------------------------|------------------|-------|---------|---|
| 2022-06-29       | - 2022-06-30 | Team                 | Glenn Bugtong 🛞      |            |            |          |   |                                                  |                  |       |         |   |
| K Excel Export   | PDF Export   | CSV Export           |                      |            |            |          |   |                                                  |                  | Colur | mns 👻   |   |
| Member           | Action       | Time Stamp           | Approve Time         | Duration ( | (Hr:Min)   | Status   |   | Comn                                             | nents            | Ap    | oproval |   |
|                  | out 🗧        | 06/30/2022 14:05 CDT |                      | 13:54      |            |          |   |                                                  |                  |       |         |   |
|                  | back         | 06/30/2022 14:05 CDT | 06/29/2022 07:50 CD1 | Г 0:00     |            | Approved |   | Forgol<br>login b<br>after a<br>bathro<br>break. | to<br>lack<br>om |       |         |   |
| Glenn<br>Bugtong | break        | 06/30/2022 07:37 CDT |                      | 6:28       |            |          |   |                                                  |                  |       |         |   |
|                  | back         | 06/30/2022 06:30 CDT |                      | 1:06       |            |          |   |                                                  |                  |       |         |   |

If the request is rejected, the Status column will show a **Declined** status.

| Attendance Record ⑦                      | Dashboards ~         | Bots ~ Settings ~ | Design    | c 0 0                              | e û ç     |
|------------------------------------------|----------------------|-------------------|-----------|------------------------------------|-----------|
| 🖹 2022-07-01 - 2022-07-10 Team ~         | Glenn Bugtong 🛞      | ~                 |           |                                    |           |
| 🛛 Excel Export 🖪 PDF Export 🔤 CSV Export |                      |                   |           |                                    | Columns - |
| Member Action Time Stamp                 | Approve Time         | Duration (Hr:Min) | Status    | Comments                           | Approval  |
| out 07/08/2022 14:06 CDT                 |                      | 61:55             |           |                                    |           |
| Clares back 07/08/2022 06:44 CDT         | 07/08/2022 06:40 CDT | 7:21              | Decline   | Request to change back time.       |           |
| Guann • break 07/08/2022 05:47 CDT       | 07/08/2022 05:40 CDT | 0:56              | Decline   | Request to<br>change<br>Break Time |           |
| Giann e in 07/08/2022 04:01 CDT          |                      | 1:45              |           |                                    |           |
| Zione                                    |                      | Total 24          | 20/page 🗸 | 1 2 >                              | Go to 1   |

#### How to View the Approver for Your Application or Request

- 1. Log in MSPbots app.
- 2. Go to Apps on the MSPbots menu and open the Attendance app.

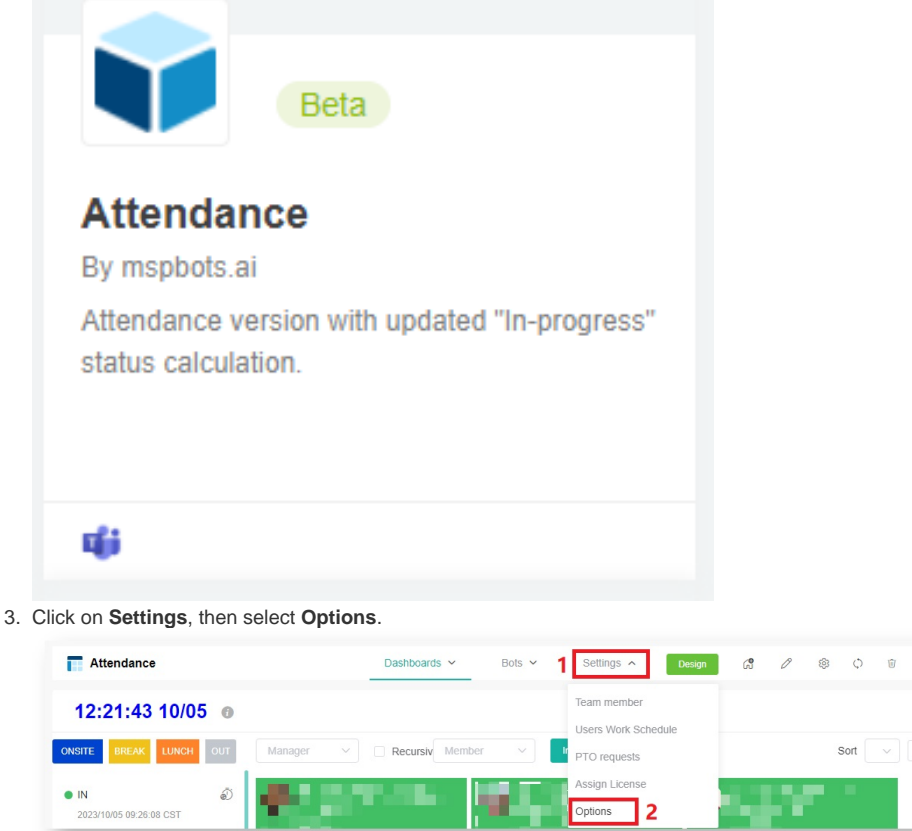

- 4. Click Approval Flow.
  - If the Approvers field shows who your approvers are, these individuals approve your application and requests.
    If the Approvers field is empty, the person listed under the Exceptions option acts as your approver.

Ţ

• If the Approvers field contains the {Your Manager} token, your direct manager serves as your approver. Follow the steps below to determine who your manager is.

| Options  |                         | ×           |
|----------|-------------------------|-------------|
| Basic    | Approval Flow           |             |
| All/One  |                         |             |
| One M    | ust Approve             | ×.          |
| Approve  | rs                      |             |
| {Your Ma | anager} 🛞               | ×.          |
| Exceptio | ns                      |             |
| zm@m     | ispbots.onmicrosoft.com | ×.          |
|          |                         |             |
|          |                         | Cancel Save |

a. Go to Settings on the MSPbots navigation bar, and click on User Management.

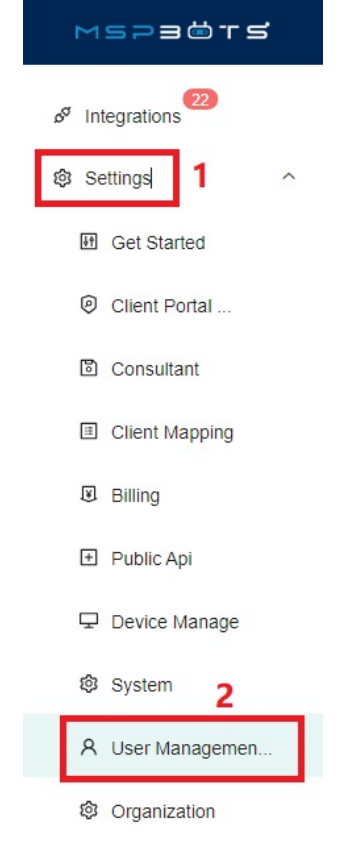

b. To locate your name, the person listed under Manager is designated as your approver. If your Manager is Set Manager, clicking on Set Manager will redirect you to an article that explains how to contact the appropriate personnel to set your Manager.

| Disable V Set Role                     | Enable | elete Free | User: Billable Us | ers:                |                     | A                               | Accoun     | t Status Ena | able | ~      | New   | User             |
|----------------------------------------|--------|------------|-------------------|---------------------|---------------------|---------------------------------|------------|--------------|------|--------|-------|------------------|
| PDF Export 🛛 CSV B                     | Export |            |                   |                     |                     | 5                               | Search     | 1            |      | Q      | Colun | nns 👻            |
| User Name T                            | Action | First      | Last<br>Name      | Message<br>T Switch | Role                | 1                               | <b>T</b> 1 | Manager      | ۲    | Status | Ŧ     | Depart           |
|                                        |        |            |                   |                     |                     |                                 |            |              |      |        |       |                  |
| John.Smith@mspbots.onmi<br>crosoft.com | 000    | John       | Smith             |                     | Admin,Pe<br>Benchma | eer group,N-able<br>arking,User |            | Sara Jennie  | 9    | Enab   | led   | mspbc<br>osoftco |

# **Related Topics**

## **Related Topic**

How to Request for Time Adjustment in the Attendance App